## **้ บันตอน** การสมัครเข้าเป็นสมาชิกใหม่

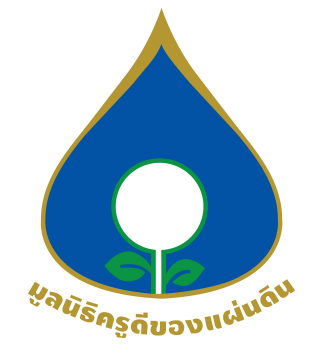

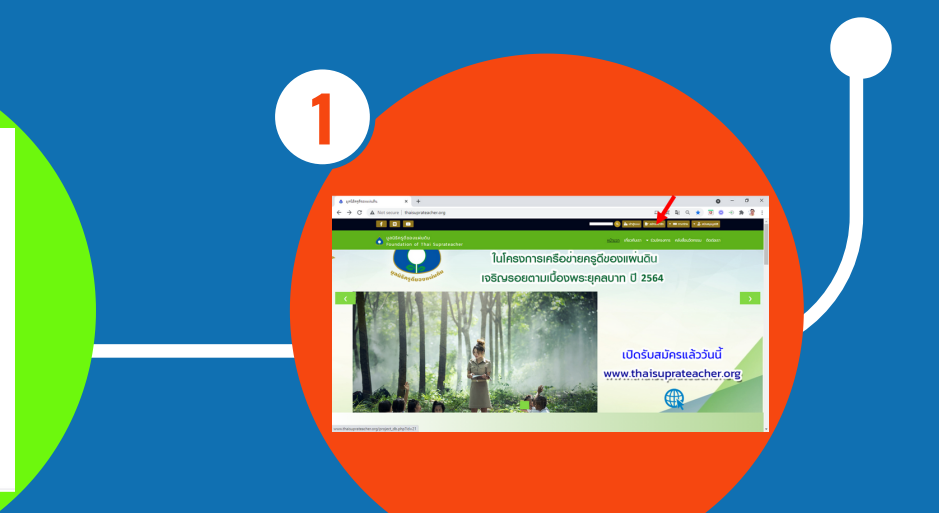

เข้าสู่ เว็ปไซต์มูลนิธิครูดีของแผ่นดิน http://www.thaisuprateacher.org/ กดเข้าเมนู สมัครสมาชิก

4

พบหน้าระบบสมัครสมาชิก ให้กรอกข้อมูลให้ครบถ้วน แล้วกด "สมัครสมาชิก"

A silar

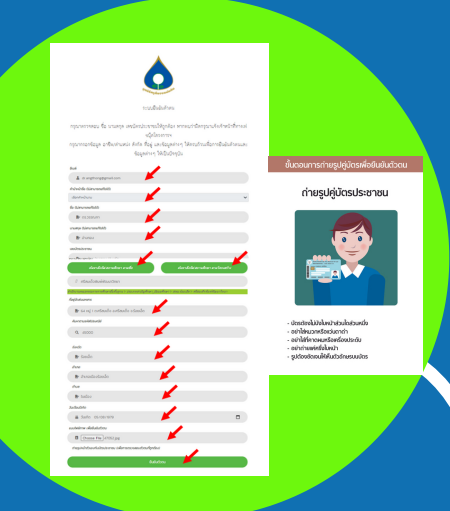

พบหน้าต่างระบบการยืนยันตัวตน ให้ กรอกข้อมูลส่วนตัวให้ครบถ้วนพร้อม แนบภาพถ่ายคู่กับบัตรประชาชน และกดเมนู "ยืนยันตัวตน"

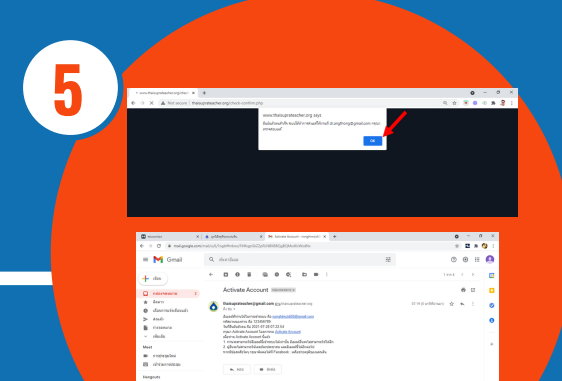

รังหลัง<sub>คร</sub>รังของแบ่งงัง การสมัครสมาชิก สมบูรณ์

สมบูรณ์ อินดีด้วยค่ะ คุณได้เป็นสมาชิกทั่วไปของมูลบิฮิ คุณสามารถเลื่อนระดับสมาชิก ได้ที่นี่ สมัครเข้าร่วม โครงการ ได้ที่นี่

พบหน้าต่าง "การสมัคร สมาชิกสมบูรณ์ " ให้กด กลับไปที่หน้าหลัก

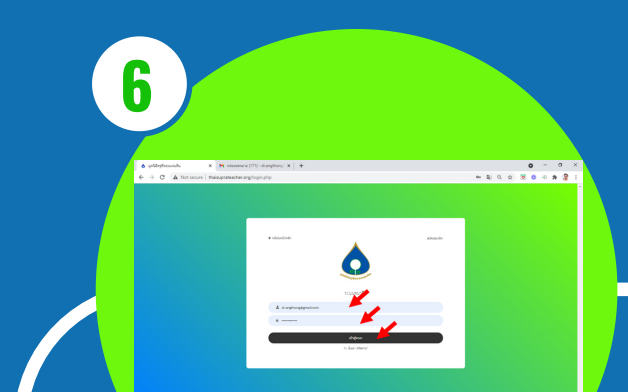

พบหน้าต่าง การยืนยันสำเร็จ ระบบได้ทำการส่งอีเมลให้ท่าน ตามอีเมลที่กรอก ให้กด เมนู OK

ระบบจะกลับมาที่หน้า "ระบบ สมาชิก" ให้กรอกอีเมลและรหัส ผ่านที่ได้จากระบบ (ระบบแจ้งเข้า ที่อีเมลที่ท่านกรอก) ในหน้าระบบ สมาชิก แล้วกด เข้าสู่ระบบ

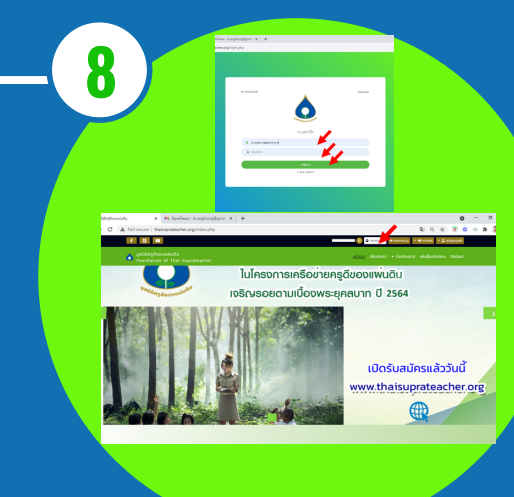

เข้าระบบอีกครั้งด้วยอีเมลและ รหัสผ่านที่สมัครกับระบบ จะพบว่า คุณเป็นสมาชิกของมูลนิธิ ครูดีของแผ่นดิน ที่เมนู "สมาชิกทั่วไป"

พบหน้าต่าง รอการตรวจสอบ จากเจ้าหน้าที่ ให้กด เมนู "OK" แล้วรอประมาณ 1-2 วัน

www.thaisuprateacher.org/เด็กดีของแผ่นดิน